## **SIMore G2 BlueBox** Manuel d'utilisation

Version Française

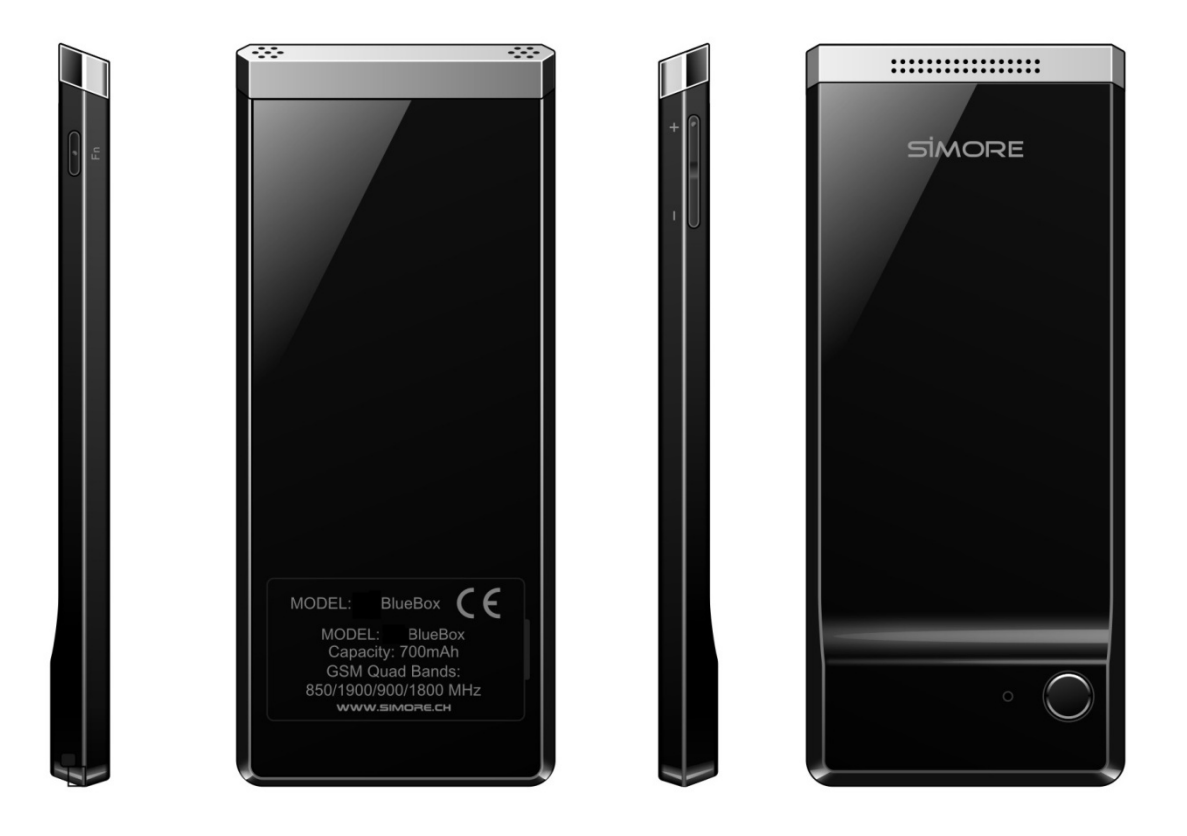

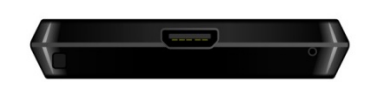

SIMore © - All rights reserved

## WWW.SIMORE.COM

1. Télécharger et installer l'application SIMore disponible sur Google Play.

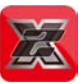

2. Activer la connexion bluetooth de votre appareil Android.

3. Retirer le couvercle SIM et installer les cartes Micro SIM dans chaque logement. Les codes PIN des cartes SIM doivent être préalablement désactivés.

- 4. Allumer SIMore G2 en appuyant 3 secondes sur le bouton « Marche/Arrêt »
- 5. Aller dans les paramètres du mobile Android :

Paramètres → Bluetooth → rechercher l'appareil SIMore et connecter le.

- 6. Cliquer sur le nom SIMore pour le jumeler et entrer le code PIN : 888888
- 7. Aller dans l'Application SIMore :
- SIMore -> Settings -> Connection Settings->cliquez sur « SIMore » pour le connecter
- La connexion est réussie lorsque vous entendez un signal sonore.
- 8. Ouvrir l'application SIMore pour commencer à l'utiliser.

## 1. RESUME

- 1.1 Présentation de SIMore BlueBox
- 1.2 Caractéristiques Principales de SIMore G2 BlueBox
- 1.3 En savoir plus sur SIMore G2 BlueBox

## 2 Composants de SIMore G2 BlueBox

- 2.1.1 Recharger la batterie et installer les cartes SIM
- 2.1.2 Démarrage, Arrêt, Restauration des paramètres d'usine
- 3. Guide d'installation pour les appareils Android (SIMore G2 Bluebox)
- 3.1 Avant l'installation
- 3.2 Téléchargement et installation du logiciel SIMore pour Android OS
- 3.3 Connecter l'appareil SIMore Bluebox a un téléphone Android OS

## 4 Utilisation de SIMore G2 BlueBox (Android version)

- 4.1 Appels
- 4.2. SMS
- 4.3 Contacts & Répertoire

## 5 Applications de SIMore G2 BlueBox

- 5.1 Sonneries
- 5.2 Mode vibreur
- 5.3 Connexion à un appareil Android
- 5.4 Résolution de problème sur version Android OS

## 6. Précautions d'utilisation

- 6.1 Préventions des interférences
- 6.2 Conduite de véhicule
- 6.3 Accessoires
- 6.4 Résistance à l'eau
- 6.5 Environnement
- 7. Garantie

#### 1. Résumé

## 1.1 Présentation de SIMore BlueBox

SIMore G2 Bluebox est compatible avec les appareils Android (smatphones et tablets)

SIMore BlueBox est un adaptateur de Double ou Triple cartes SIM Actives compatible avec les téléphones mobiles, smartphones et tablettes fonctionnant sous Android OS. Vous insérez 2 cartes SIM (GSM, GPRS, EDGE) dans SIMore BlueBox et transformez vos appareils Android en téléphone Double ou Triple SIM avec 2 ou 3 cartes SIM actives en simultané.

## 1.2 Caractéristiques Principales de SIMore G 2 BlueBox

- A) Transformez vos appareils mobiles et tablettes Android OS en téléphone Triple cartes SIM
- B) Ultra fin, très facile à transporter, se glisse dans une poche ou un portefeuille
- C) Connexion à vos appareils Android en Bluetooth (technologie sans fil)
- D) Chargeur Micro USB

## 1.3 En savoir plus sur SIMore G2 BlueBox

Visitez notre site http://www.simore.com pour plus de détails sur l'utilisation du produit, FAQ et autres informations relatives à SIMore G2 BlueBox.

La société se réserve le droit de modifier le manuel d'utilisation sans préavis. Veuillez SVP vous rendre sur le site <u>http://www.simore.com</u> pour avoir la dernière version d'utilisation.

## 2. Composants de SIMore G2 BlueBox

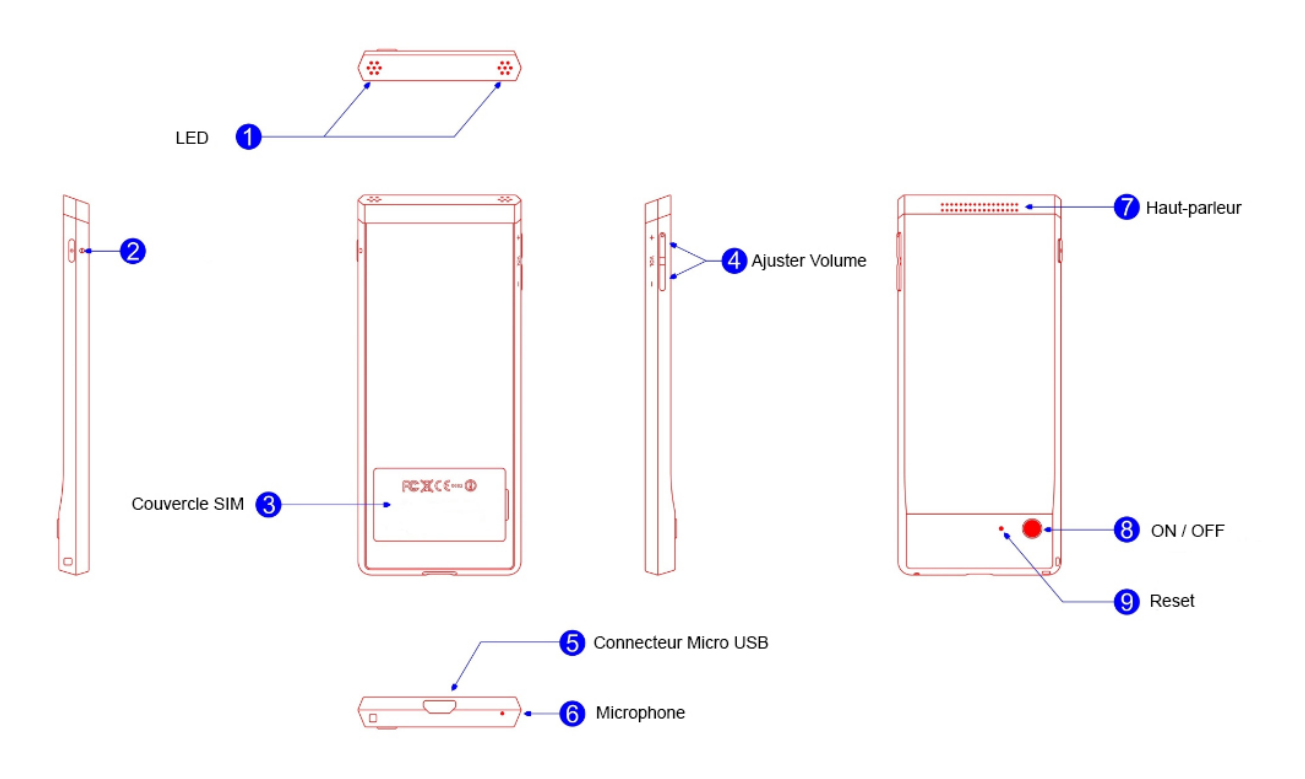

## 2.1.1 Recharger la batterie et installer les cartes SIM

A. Charger la batterie de SIMore BlueBox avec le câble Micro USB fourni.

B. Vous devez obligatoirement désactiver les codes PIN des cartes SIM que vous allez intégrer dans SIMore BlueBox.

C. Retirer le couvercle SIM et installer les cartes Micro SIM dans chaque logement.

Note: SIMore BlueBox doit être éteint pour la mise en place des cartes SIM. Avant l'installation de vos cartes SIM, vous devez éteindre votre SIMore BlueBox et le rallumer ensuite pour éviter qu'il ne reste en statut "Connexion en cours".

#### 2.1.2 Démarrage, Arrêt, Restauration des paramètres d'usine

**A. Démarrage:** Appuyer sur le bouton « Marche/Arrêt » pendant 3 secondes et relâcher dès que le voyant clignote en blanc. L'appareil se met en mode « Démarrage ».

**B. Arrêt:** Appuyer sur le bouton « Marche/Arrêt » pendant 3 secondes et relâcher dès que le voyant devient rouge, blanc et bleu. L'appareil se met en mode « Arrêt ».

**C. Indicateur Batterie :** Voyant Vert = batterie 100% chargée Voyant clignotant Rouge et Jaune = Batterie en charge

D. Connecté au mobile: Voyant Vert clignotant

**E. Restauration des paramètres d'usine:** En statut "Marche", utiliser un trombone pour accéder au bouton « Reset » et appuyer 3 secondes. L'appareil s'éteint alors automatiquement.

#### 3 Guide d'installation pour les appareils Android (SIMore G2 Bluebox)

SIMore G2 Bluebox fonctionne avec les Mobiles et Tablettes fonctionnant sous Android OS.

#### 3.1 Avant l'installation

Désactiver les codes PIN des cartes SIM avant de les intégrer dans SIMore G2 Bluebox.

Retirer le « couvercle SIM » et insérer les cartes SIM (GSM, GPRS, EDGE) en vous assurant que SIMore G2 BlueBox est éteint.

Allumer SIMore BlueBox en appuyant sur le bouton « Marche/Arrêt » pendant 3 secondes et relâcher dès que le voyant clignote en blanc.

#### 3.2 Téléchargement et installation du logiciel SIMore pour Android OS

A. Activer le réseau WIFI.

B. Assurez-vous que l'appareil (smartphone ou tablette Android OS) est connecté au réseau Internet.

C. Télécharger l'application SIMore disponible sur Google Play.

Alternative : Entrer <u>http://106.186.29.40/simore-G2</u> dans le navigateur internet de votre mobile (l'image-15 apparait)

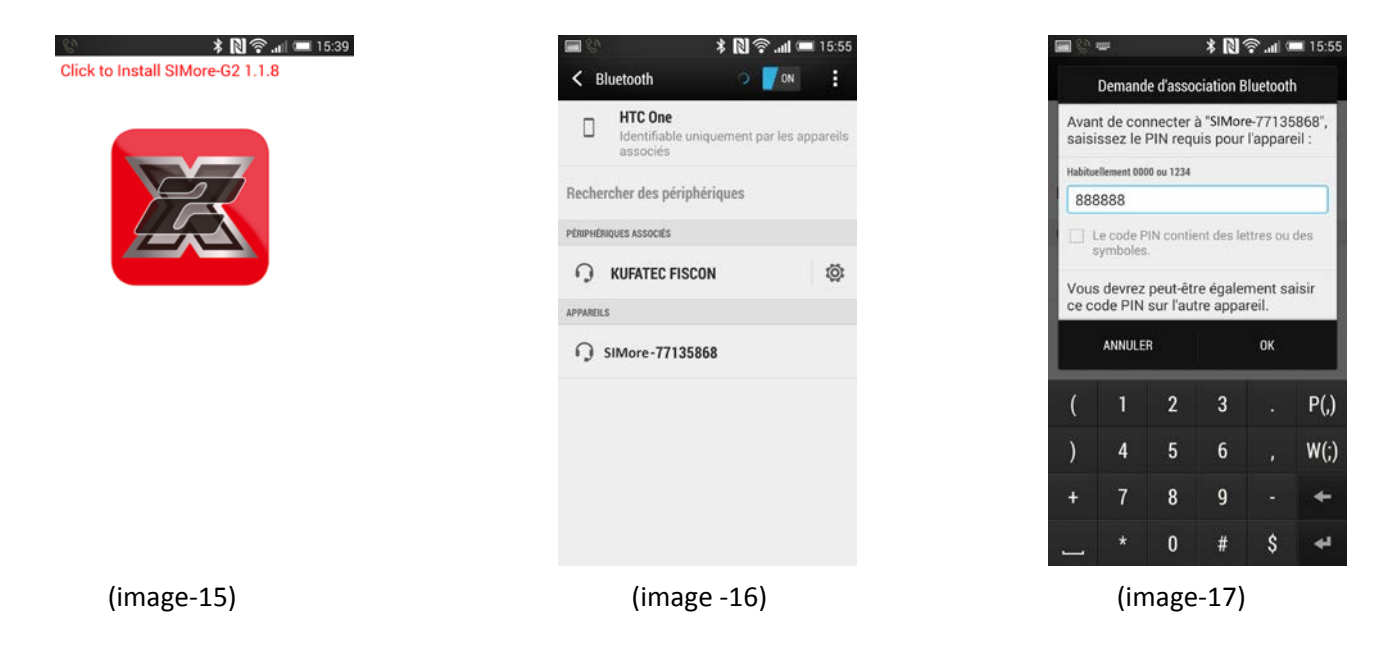

D. Cliquer sur le logo pour télécharger et installer l'application SIMore.

E. Aller dans les applications de votre appareil Android, « Application - Download" trouver le logiciel SIMore puis cliquer dessus et suivre la procédure d'installation.

Quand l'installation est terminée, l'icône SIMore apparaît dans le menu principal de vos applications. Note : Pendant la procédure d'installation, vous pouvez rencontrer le problème « Install Blocked » cliquer simplement sur le bouton « Settings » et cocher « Unknown sources » continuer ensuite la procédure de téléchargement.

#### 3.3 Connecter l'appareil SIMore Bluebox à un téléphone Android OS

A. Activer la connexion Bluetooth de votre appareil Android OS.

Aller dans les paramètres du mobile Android : Paramètres -> Bluetooth -> activer le Bluetooth Aller dans les paramètres du mobile Android : Paramètres - Bluetooth - rechercher l'appareil SIMore et connecter le(image 16).

L'appareil Android OS va rechercher tous les appareils bluetooth dans un périmètre de 10 mètres

**B.** Cliquer sur le nom SIMore pour jumeler (associer) l'appareil et entrer le code PIN : 888888 (image-17)

C. Aller dans SIMore : SIMore -- Settings -- Connection Settings -- cliquez sur le nom « SIMore » pour le connecter

La connexion est réussie lorsque vous entendez un signal sonore.

**D.** Ouvrir l'application SIMore pour commencer à l'utiliser.

Note: Chaque SIMore G2 BlueBox dispose d'un identifiant unique. Si vous n'identifiez pas SIMore G2 BlueBox dans la liste, référez vous à l'autocollant situé sur le couvercle SIM pour connaitre le numéro Bluetooth de l'appareil.

## 4. Utilisation de SIMore G2 BlueBox (Android version)

## 4.1 Appels

4.1.1 Emettre un appel: Sélectionner le clavier et composer le numéro, cliquer ensuite sur

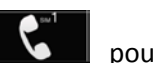

pour lancer l'appel avec la SIM-2 (image-18). lancer l'appel avec la SIM-1 ou sur

4.1.2 Répondre à un appel: Lorsque vous recevez un appel, votre appareil Android OS vous informe d'un nouvel appel entrant en sonnant (image-19).

| C 14:13    |                |        | <i>C</i> 95% 17:03                                              |                   |      | <b>6 at</b> 95% 17:05 |            |         |     |     |     | C 17:08     |        |            |                   |             |                 |                     |
|------------|----------------|--------|-----------------------------------------------------------------|-------------------|------|-----------------------|------------|---------|-----|-----|-----|-------------|--------|------------|-------------------|-------------|-----------------|---------------------|
| Call       |                |        | Stancom Hotline Ch<br>+41795826062 Unknown<br>Smilliconing Call |                   |      | ← ®                   |            |         |     |     |     | Compose SMS |        |            |                   |             |                 |                     |
|            |                |        |                                                                 | 1                 | 2    | 3                     | 20         | Receive | er  |     |     |             |        | 2          | nter<br>ny SIMore |             | 03-             | (1)•<br>19 05:08:02 |
|            | 1              | 2      | 3                                                               | 4                 | 5    | 6                     | Rec        | ipient  |     |     |     | s s         | end    |            |                   |             |                 |                     |
|            | 4              | 5      | 6                                                               | 7                 | 8    | 9                     | Ente       | r messa | ige |     |     |             |        |            |                   |             |                 |                     |
|            | 7              | 8      | 9                                                               | *                 | 0    | #                     |            | 2 3     | 4   | 5 6 | 7   | 8 9         | 0      |            |                   |             |                 |                     |
|            | *              | 0      | #                                                               | $\mathcal{A}^{+}$ |      | 6                     | ч ч<br>а   | s d     | f   | a h | u i | k           | I<br>I |            |                   |             |                 |                     |
|            | $\uparrow$     | 6      | 6                                                               | Ħ                 | с» Ъ | F                     | ÷          | y x     | с   | vb  | n   | m           | +      |            | SMS               | Successfull | y Sent          |                     |
| Rec        | cents Contacts | Keypad | Messages Settings                                               | 📞 Pick            | Up 6 | End<br>Call           | @<br>12#   | en en a |     | _   |     |             | 4      | Recents(1) | Contacts          | H Keypad    | CCC<br>Messages | C<br>Settings       |
| :          |                |        | :                                                               |                   |      | :                     |            |         |     |     |     |             | :      |            |                   |             |                 |                     |
| (image-18) |                |        |                                                                 | (image-19)        |      |                       | (image-20) |         |     |     |     |             |        | (image-21) |                   |             |                 |                     |

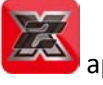

#### 4.2. SMS

4.2.1 Envoyer des SMS: Entrer dans le menu SMS, cliquer sur "Compose SMS " pour écrire un nouveau

message, composer le numéro ou sélectionner le dans vos contacts et cliquez sur le bouton Send pour envoyer le SMS (images-20 et 21).

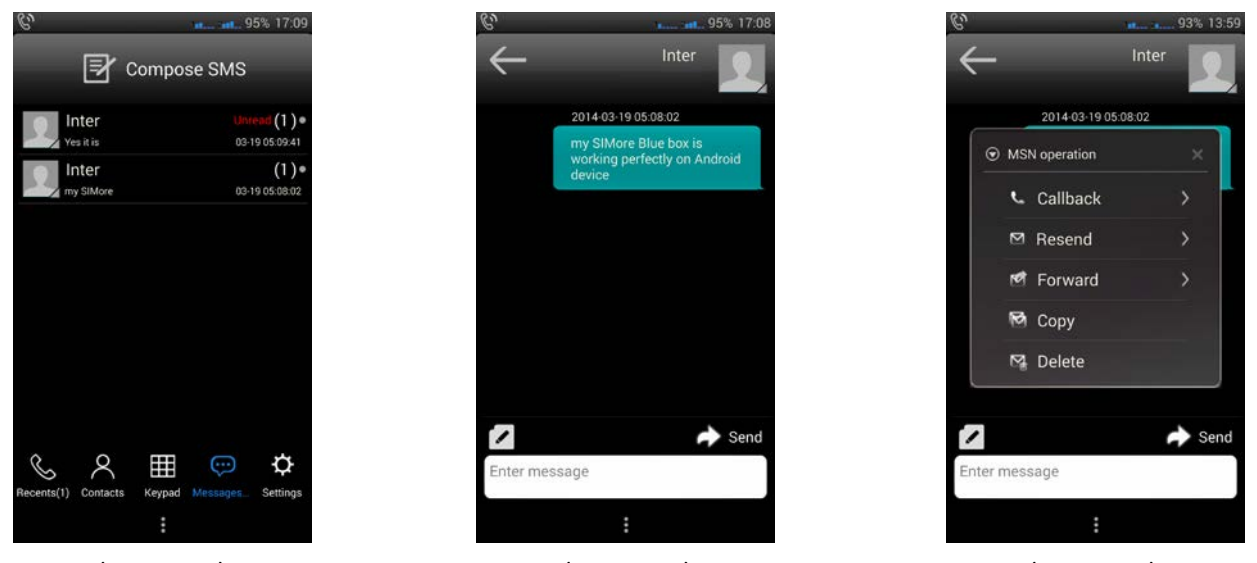

(image-22)

(image-23)

(image-24)

**4.2.2 Recevoir des SMS**: Un signal sonore (bip ou sonnerie) vous informe de la réception d'un SMS (message texte). Ouvrir le menu SMS pour lire votre message.

**4.2.3 Liste des SMS**: Vos messages reçus et envoyés sont conservés et regroupés par destinataire. Lorsque l'envoi d'un SMS échoue, le message "Send failure" apparaît. Les brouillons sont enregistrés et restent affichés dans "Draft". Les messages non lus restent en statut "Unread" (image-22). Cliquer sur le message pour le lire (image-23)

**4.2.4 Envoi groupé de SMS:** Sélectionner les contacts dans votre répertoire ou entrer directement les numéros de téléphone en les séparant par une virgule.

**4.2.5 Supprimer les SMS (Supprimer tous les messages d'un même numéro de téléphone):** Sélectionner le SMS dans la liste de SMS, appuyer et maintenir la pression, l'interface illustrée dans l'image-24 apparait. Pour supprimer le message, cliquer sur **Delete**.

4.2.6 Transférer, Rappeler, Supprimer (SMS un à un), Renvoyer, Copier: Ouvrir le SMS dans la liste de SMS, choisir le SMS, appuyer et maintenir la pression, l'interface illustrée dans l'image 24 apparait. (Cliquer sur Callback pour rappeler, Forward pour transférer, Resend pour renvoyer, Copy pour copier, Delete pour supprimer)

## 4.3. Contacts & Répertoire

**4.3.1 Importer votre Répertoire de contacts:** Ouvrir l'application "SIMore → Setting → Device Manager → Sync Contacts".

## 5. Applications de SIMore G2 BlueBox

## 5.1 Sonneries

Ouvrir l'application "SIMore  $\rightarrow$  Setting  $\rightarrow$  Ringtone".

Vous pouvez choisir votre sonnerie pour les appels (Call Ringtone), les SMS (SMS Ringtone) et le statut de connexion (Connection Alerte) dans la liste disponible.

#### 5.2 Mode vibreur

Ouvrir l'application "SIMore  $\rightarrow$  Setting  $\rightarrow$  Vibration settings".

Vous pouvez choisir le mode vibreur pour la réception d'appels (Call Vibrate), de SMS (SMS Vibrate) et pour l'appareil SIMore Bluebox (Device Vibrate) dans la liste disponible.

#### 5.3 Connexion à un appareil Android

#### A: Connecter SIMore BlueBox avec votre appareil Android

Ouvrir l'application "SIMore  $\rightarrow$  Setting  $\rightarrow$  connection Settings  $\rightarrow$  sélectionner SIMore dans la liste pour le connecter.

#### B: Déconnecter SIMore BlueBox de votre appareil Android

Ouvrir l'application "SIMore  $\rightarrow$  Setting  $\rightarrow$  connection Settings  $\rightarrow$  Cliquer sur « Disconnect » pour le déconnecter.

#### 5.4 Résolution de problème sur version Android OS

Si vous rencontrez des difficultés de connexion entre l'appareil SIMore Bluebox et votre appareil Android :

A. Vérifier que les codes PIN des cartes SIM ont été désactivés.

B. Aller dans : Paramètres de l'appareil Android - Bluetooth - sélectionner SIMore dans la liste des appareils

Bluetooth et dissociez le (oublier cet appareil).

C. Aller dans : paramètres de l'appareil Android →Bluetooth→sélectionner SIMore dans la liste des

appareils Bluetooth et reconnecter (jumeler) l'appareil SIMore.

#### 6. Précautions d'utilisation

#### 6.1 Préventions des interférences

L'appareil SIMore BlueBox doit être éteint dans tous les lieux où l'arrêt des équipements mobiles ou de radio télécommunication est obligatoire tels que les avions et les zones dotées d'équipements médicaux, de carburants, produits chimiques ou tous produits inflammables ou explosifs.

#### 6.2 Conduite de véhicule

Pour votre sécurité, veuillez ne pas utiliser SIMore BlueBox lorsque vous conduisez un véhicule.

## 6.3 Accessoires

Vérifier les accessoires et batteries avant leur utilisation. L'utilisation d'accessoires incompatibles peut irréversiblement endommager votre SIMore BlueBox.

#### 6.4 Résistance à l'eau

L'appareil SIMore BlueBox n'est pas étanche/ waterproof. Ne pas le mouiller, ne pas utiliser de liquide, de détergent ou de chiffon humide pour nettoyer votre SIMore G2 BlueBox. Ne pas utiliser ou poser l'appareil SIMore BlueBox à proximité d'un liquide. Tenir à l'écart de l'humidité.

#### 6.5 Environnement

Eviter d'utiliser l'appareil SIMore BlueBox dans des conditions de températures extrêmes (très élevées ou très basses). Eviter l'exposition de l'appareil SIMore BlueBox à la lumière intense du soleil ou dans des environnements très humides.

Avertissement: La société n'assumera aucune responsabilité pour les dommages causés par le non respect des informations mentionnées ci-dessus ou par une utilisation inappropriée du produit.

## 7. Garantie

Merci d'avoir choisi SIMore BlueBox, veuillez prendre connaissance des informations ci-dessous: **7.1** La durée de garantie pour ce produit est de 1 an à partir de la date d'achat, dans le cadre d'une utilisation normale du produit. **7.2** Durant la période de garantie, vous avez la possibilité de remettre votre SIMore BlueBox auprès de votre revendeur ou de le renvoyer accompagné de la facture d'achat et de la carte de garantie pour réparation si le produit ne fonctionne plus (voir conditions générales de vente et de retour marchandise de votre revendeur).

7.3 La garantie ne s'applique pas dans les cas suivants:

- Pour des dommages physiques et esthétiques sans aucune limitation, incluant les rayures, bosses, éraflures, coup, broches ou connecteurs cassés, connecteurs endommagés, fêlés, manquants ou cassés, composants fêlés sur la carte de circuit imprimé, couvercle cabossé, rayure profonde, composants et/ou circuit imprimé détériorés...

- Pour des dommages dus à une mauvaise utilisation comme par exemple le démontage de l'appareil ou autres interventions inappropriées sur le produit.

- Pour des dommages dus aux chutes, aux contacts avec du liquide, aux contacts avec le feu, tremblements de terres ou autres causes externes.

- Si vous n'avez plus la garantie ou la facture, ou si la garantie et la facture sont altérées (sans nom et tampon du vendeur), ou ne correspondent pas au produit.

- La garantie est non valide sans la signature et le tampon du revendeur.

# WWW.SIMORE.COM